## Supplier Login Issue Guidance for Ariba

Audience: Suppliers that already have an Ariba Network Account

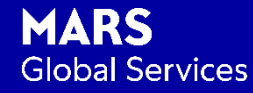

Copyright © 2019 Mars, Incorporated – Confidential

## Option 1: If forgot username or password, on the Ariba Network home screen (supplier.ariba.com) Click either Forgot Username or Password

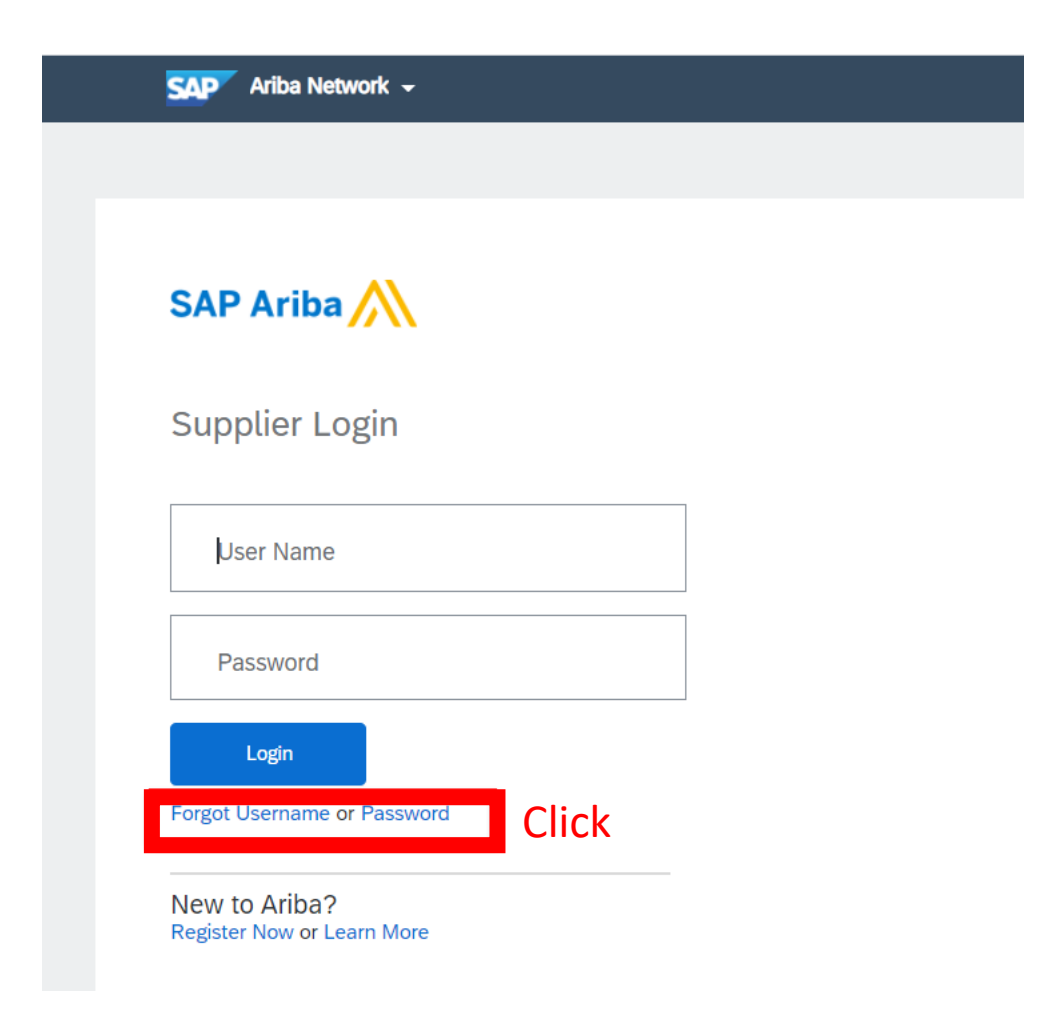

Option 2 (Step 1): On the Ariba Network home screen (supplier.ariba.com) Click the Help button (@) and type in Log in Click FAQ: Can't log in? Let us help you!

| SAP Ariba Network -                         | ◎ >>                                                                                                    | ៤                                                                                                    |
|---------------------------------------------|----------------------------------------------------------------------------------------------------|----------------------------------------------------------------------------------------------------|
|                                             | Help                                                                                                    | log in<br>Results for log in                                                                                                    |
| SAP Ariba                                   | Be a featured supplier<br>Tell us how you took your business to the next<br>level for a chance to get featured on the<br>Supplier Spotlight page. Click 'Learn More' to | <ul> <li>Can't log in? Let us help you!</li> <li>GB-5196: Audit log of administrative activities</li> <li>How to generate Service Sheet Activity Log reports</li> <li>CSC-15957: User management capability for users and audit log enhancements</li> </ul> |
| User Name<br>Password                       | Check out other suppliers' success stories and<br>for more information on how to participate in<br>this program.                                                        | About the Activity log     How long can I be logged in before     seeing the YOUR SESSION IS     ABOUT TO TIME OUT message?     SM-17415: Activity log for supplier     300° profiles                                                                       |
| Login<br>Forgot Username or Password        |                                                                                                    | How do I register on SAP Ariba<br>Sourcing?                                                                                                    |
| New to Ariba?<br>Register Now or Learn More | ••••                                                                                                    | <ul> <li>Ariba Supplier Mobile App- One-time<br/>Password (Replay) 3 mins</li> <li>DMS-10188: Display of item-level<br/>audit logs in material 360° view</li> </ul>                                                                                         |

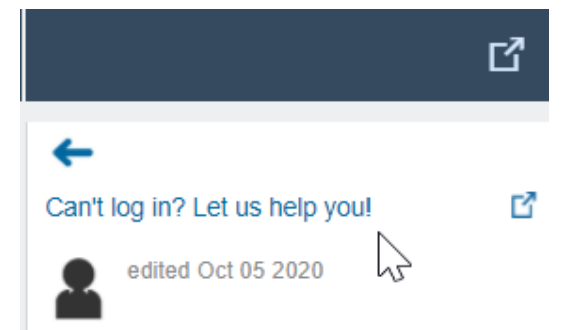

If you do not know your password or username, go to the Supplier Login page and click Forgot Username or Password to begin the reset process.

Otherwise there are several reasons why you may not be able to log into your Ariba Network account.

Here is a list of links to troubleshoot common login issues:

- I did not receive the password reset email
- My account is locked
- The password reset link is expired
- I can't access the former administrator's account
- I received an ANERR login error

If you still can't access your account, you can contact Ariba Customer Support directly.

Option 2 (Step 2): Choose link according to your issue, or click contact Ariba Customer Support for more support

## Ariba Customer Support

## How do I contact SAP Ariba Customer Support as a supplier?

Answer

• SAP Ariba Customer Support is proud of being able to provide answers to the most common questions immediately in our **Help Center** without the need of engaging Customer Support. To access the <u>Help</u> Center:

- Click the **Help** icon 🕜 on the top right corner of the page.
- Access the Help Center by clicking Support in the bottom right corner, next to the headset icon.
- Enter a brief description of your question or issue in the I need help with field.
  - You can improve your search results by searching for only the most important words. Search strings of three or fewer words tend to return better results than longer phrases or sentences.
  - <u>Learn more</u> about how you can find solutions in the Help Center.
- Click Start.

• Search results will appear below your search term. If you were unable to find a solution, respond to the questions under **Contact Ariba Customer Support** and you will be presented with available contact methods including Click-to-Call, Live Chat, or email. SAP Ariba uses Click-to-Call, a streamlined phone support experience.

- To request a call, follow these steps:
- Click Get help by phone.
- Complete all required fields and provide as many details as you can:
  - Short Description: The search term you used in the previous screen will populate here, you can edit if needed.
  - Affected Buyers (if applicable): Select the Buyer associated to the question or issue you're having.
  - Details: Provide document numbers, steps to reproduce an error/unexpected result, or explain what you need assistance with.
- Review your Contact Information for accuracy and edit if necessary.
- Click Submit.
- A confirmation screen will appear once your request has been submitted and will provide you with an estimated wait time.
- You can also use the above steps to engage with Support by live chat (when available) and by email.